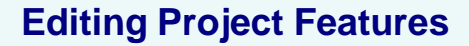

# Environmental Screening Tool

#### **Purpose**

The Editing Project Features tool in the Interactive Map Viewer enables authorized users to digitize project features for projects in Draft, QA/QC, or Editing Status within their jurisdiction.

*Note:* Check with your organization's EST administrator or the Help Desk for information about EST privileges.

Instructions

- To edit project features, use the Map It button or use the Search function within the map to search for and activate a project. The active project name and number appear in the Contents panel of the map menu.
- > Zoom to the project in the **Map Viewer**.

## Step 1: Click Tools.

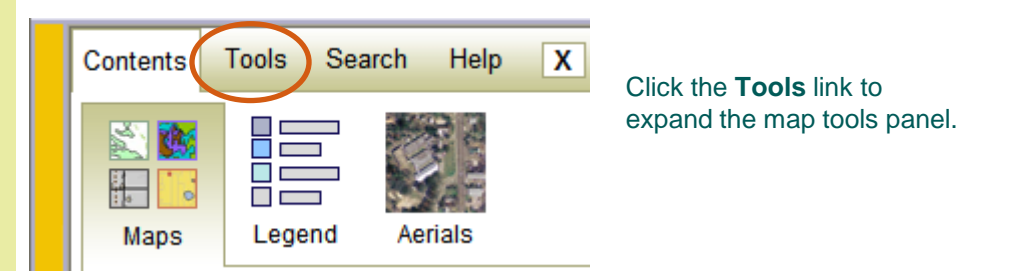

## **Step 2:** Click Transportation Projects.

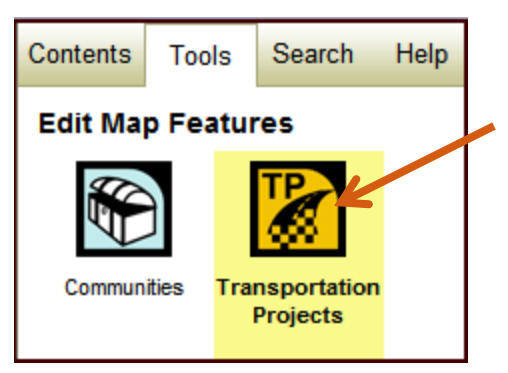

In the **Tools** panel, click the **Transportation Projects** icon to open the **Editing Project** dialog box.

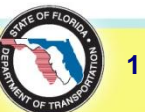

*Tip!* See the Interactive Map Viewer tip sheet (located in the EST's **ETDM Library**) for an overview on using the **Map Viewer**.

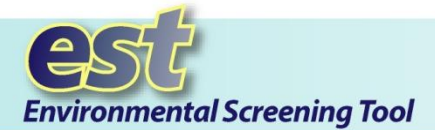

*Tip!* If you are creating multiple features, you can assign a color to a feature:

- Click the color pallet box icon beside a feature name (e.g., Segment 2). The pallet box will expand.
- In the pallet box, move the right slide bar to the desired hue.
- Click a point within the left column to select the color value.
- Click OK.
- The feature will appear as the selected color on the map, and the selected color will also be shown in the color pallet box beside the feature.

## **Step 3:** Select an Alternative (if there are multiple Alternatives).

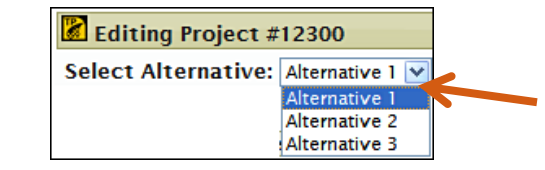

Click the **Select Alternative** arrow, and select the Alternative name from the list box. The features that are drawn on the map will apply to the selected Alternative.

## **Step 4: Turn Features On and Off.**

*Note:* You must have at least one feature that has been created under a **Features** category (i.e., **Segments**, **Points**, or **Polygons**) before using the **Editing Project** tool. See the following pages of this tip sheet for details on creating and drawing features.

- Click the check box beside the feature you want to display on the map.
- Click a check box beside a folder icon a lisplay all the features for a category.
- Click the option button beside a feature to put it in active drawing mode.

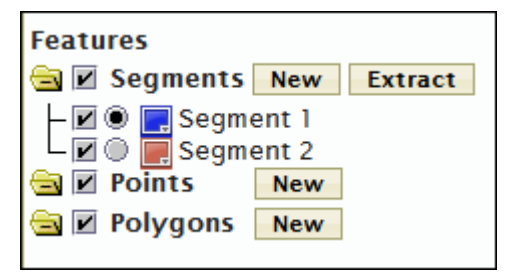

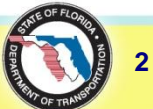

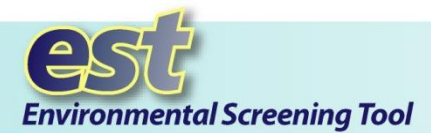

#### Tip! When the Editing

**Project** dialog box opens, it displays all feature check boxes as checked, indicating all features are turned on. Click a checked box if you want to turn a feature off.

## **Step 5: Begin Drawing or Editing a Shape.**

After you have made your selections in the **Features** table of contents, you can begin drawing and modifying the active feature's shape on the map. The following pages of this tip sheet provide the steps for creating and modifying a feature for each **Features** category (i.e., Segments, Points, and Polygons).

## **Step 6: Save Your Drawing.**

| Editing Project #12300                                    | -×                                                                                                    |
|-----------------------------------------------------------|----------------------------------------------------------------------------------------------------|
| Select Alternative: Alternative 1 💟                       |                                                                                                    |
| Features                                                  | Name       Polygon 1         Area       0.15 square miles                                                                          |
| Points   New     Polygons   New     Polygon 1   Polygon 1 | Draw Edit Undo Delete                                                                                                    |
|                                                           | Click to change the shape of the active feature. On the map,<br>click and drag vertices and midpoints to the desired<br>locations. |
|                                                           |                                                                                                    |
|                                                           | Save Cancel                                                                                                    |

Click the **Save** button to preserve your work. After you click **Save**, the features that have been created or edited will be saved to the project layer that will be visible as a Draft project to authorized users.

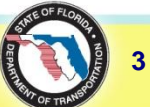

#### **Editing Project Features: Segments**

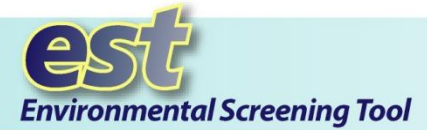

*Tip!* When you create a new segment, point, or polygon, the EST automatically displays a default name in the **Name** field (e.g., Segment 1).

You can keep the default name or create a name for your feature by typing it into the **Name** text box. The maximum length for a feature name is 50 characters.

*Tip!* Click the **Save** button in the **Editing Project** dialog box to save the shape drawn on the map. You can click the **Save** button at anytime after a feature has been drawn on the map. After you save, you cannot undo any previously saved vertices.

## **Drawing, Extracting, and Editing Segments**

#### **Drawing a New Segment**

- a. Beside the Segments category, click the New button.
- **b.** A **Segment** *number* option button appears (showing it as selected for drawing mode), and the **Draw** icon automatically becomes highlighted.

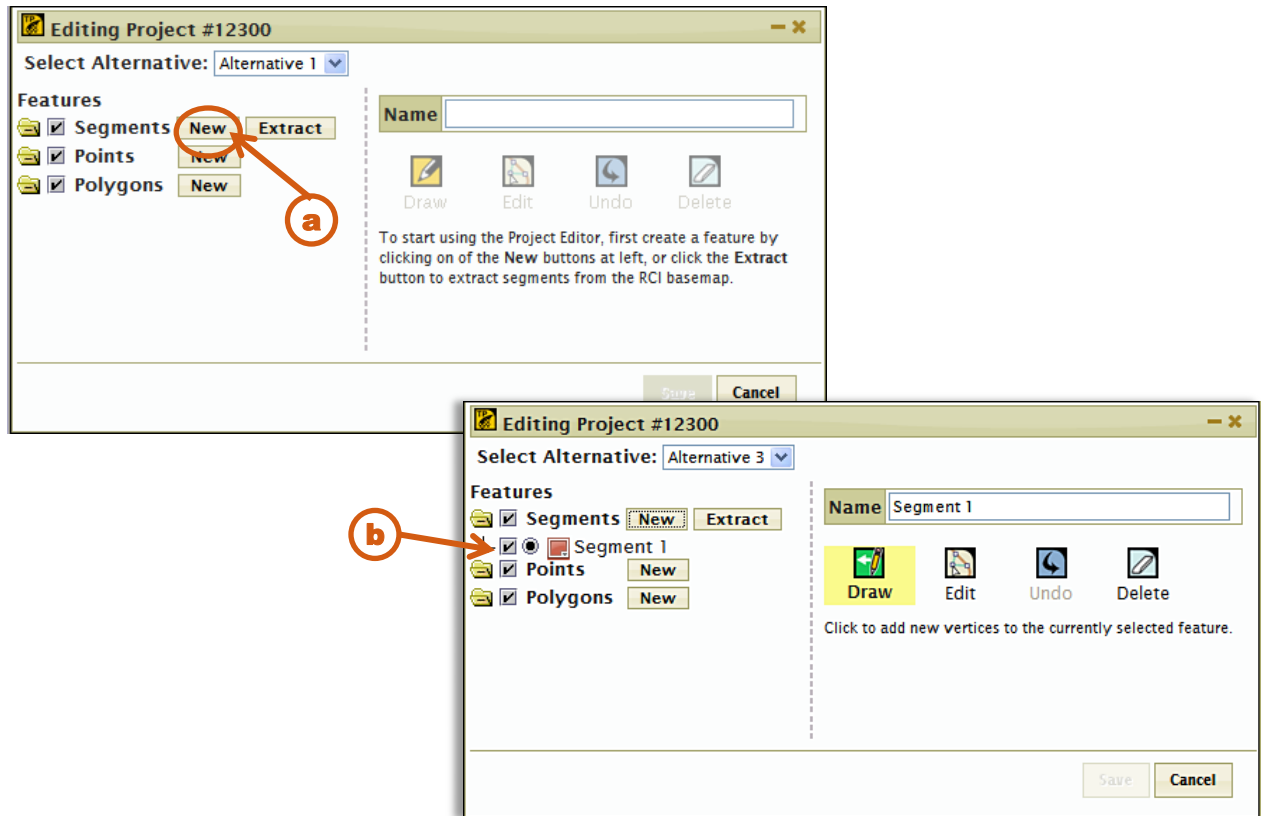

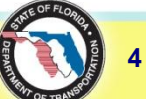

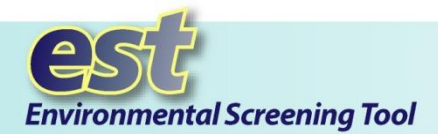

**Tip!** The Editing Project

or part of a drawing.

Undo

tool enables you to delete all

Click the Undo

last graphical

change to the

feature.

button to undo the

#### Drawing a New Segment (Cont.)

On the map, click once on the location where you want to begin drawing and move the line to the desired location.

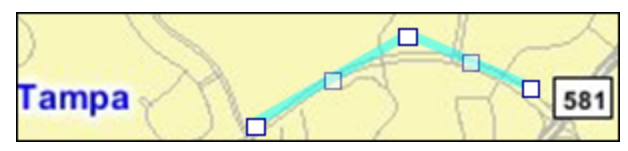

✤ As you draw, click the locations where you want to place vertices.

When you have completed drawing a segment, double-click the left mouse button to stop drawing. Vertices will appear as bold boxes, and midpoints will appear as transparent boxes.

After you stop drawing, the project editor automatically goes into edit mode, and the Edit button in the Editing Project dialog box becomes highlighted.

### **Connecting Segments**

The **Editing Project Features** tool allows you to snap a segment vertex to another vertex of any other project feature in the active Alternative.

Click the New button to create a new segment.

On the map, click the vertex location where you want to snap the segment. You must click very close to the existing vertex to trigger the snapping prompt.

A message appears asking you if you want to snap the segment at the selected vertex number.

Click Yes (or No).

Continue drawing the segment.

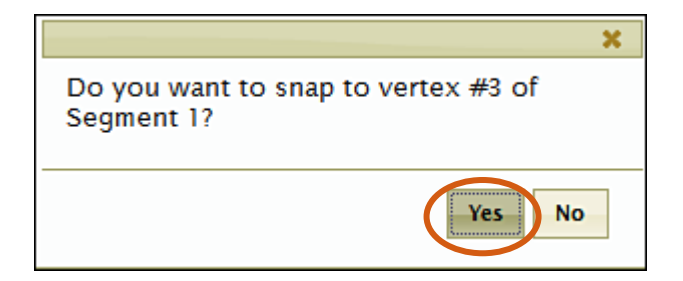

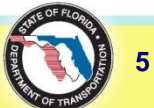

Click the **Delete** button to delete the active feature.

You can also erase a vertex by right-clicking on the selected point and then clicking **Delete Vertex**.

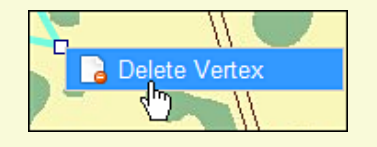

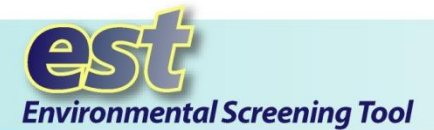

*Tip!* When using the extraction tool you must click on an area that has existing RCI roadways.

*Tip!* A segment cannot contain multiple roadway IDs. If parts of a roadway have different roadway IDs, they must be added as separate segments.

#### **Extracting Segments**

The extraction tool provides you another way for drawing a segment on the map.

**a.** Beside the **Segments** category, click the **Extract** button.

**b.** The **Editing Project** dialog box refreshes and displays a form for entering FDOT roadway and milepost information. You can either extract RCI roadways by using the form (enter **Roadway ID** and **Milepost** locations) or by clicking on an RCI roadway on the map. (See pages 7 and 8 for instructions on using the extraction tool.)

| Eurting Project #12500            | - ×                                                                                                    |
|-----------------------------------|----------------------------------------------------------------------------------------------------|
| Select Alternative: Alternative 3 |                                                                                                    |
| Features                          | Name                                                                                                    |
| Points New Polygons New           | Draw Edit Undo Delete                                                                                                    |
| (a)                               | Click to modify the shape of the active feature. When<br>editing, you can drag the vertices of the segment or polygon<br>to new locations, changing the shape of the feature. |
|                                   | Editing Project #12300                                                                                                    |
|                                   | Select Alternative: Alternative 1 V                                                                                                    |
|                                   | Features   Roadway ID     Image: Segments New Extract.   Begin Milepost     Image: Segment 1   Begin Milepost     Image: Points New   End Milepost                            |
|                                   | Extract Cancel                                                                                                    |
|                                   |                                                                                                    |

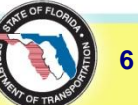

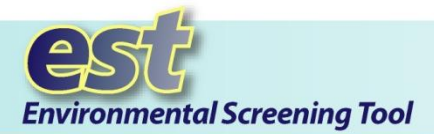

#### **Extracting Segments – Using the Extraction Form**

**a.** Enter the **Roadway ID**, **Begin Milepost**, and **End Milepost** information.

**b.** Click **Extract**. The extracted feature then appears on the map with vertices (bold boxes) and midpoints (transparent boxes).

**C.** The **Editing Project** dialog box displays the roadway ID (e.g., 10590000) and milepost (MP) information under the **Segments** category of the **Features** table of contents.

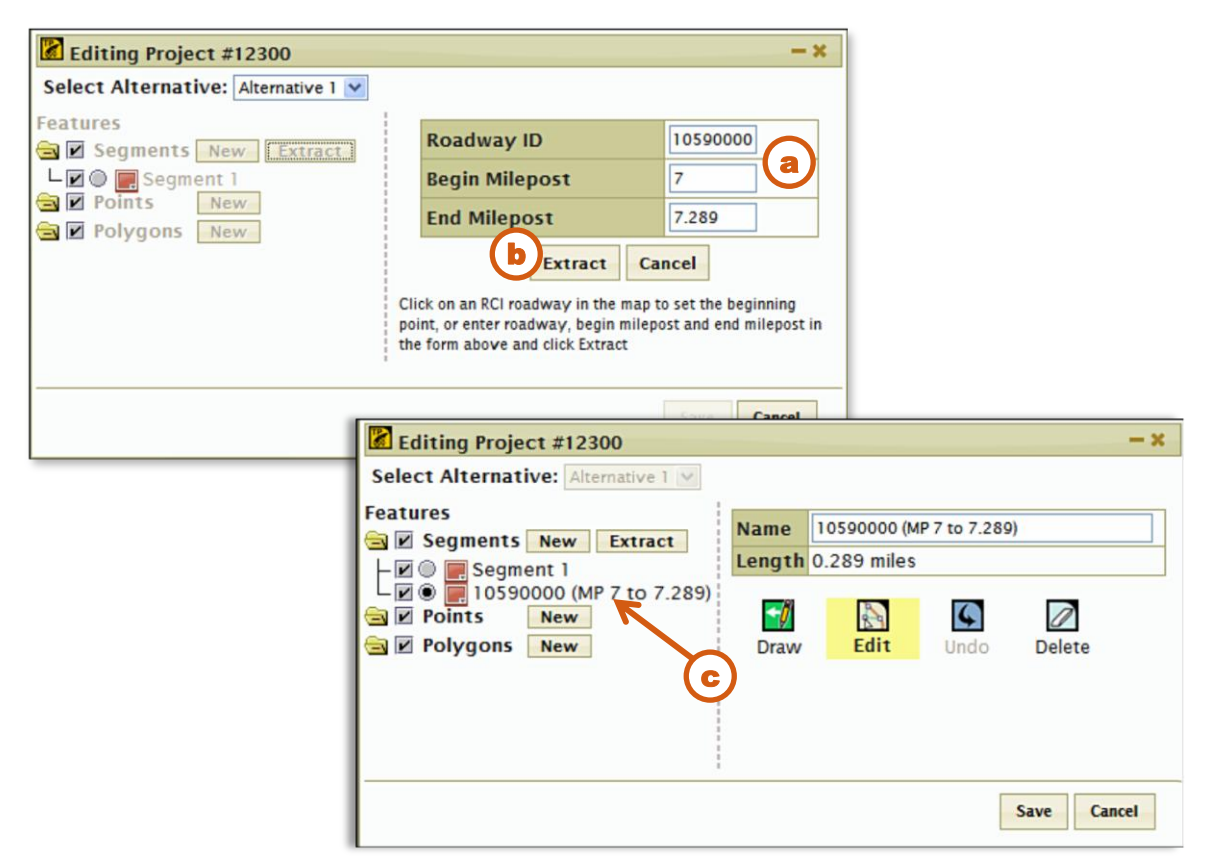

7

**Tip!** If you enter an incorrect **Roadway ID** or **Milepost** information, a message will appear at the bottom of the dialog box stating the route does not exist.

*Tip!* If you want to remove an extracted segment, click the option button beside the extracted segment number and then click the **Delete** button.

#### **Editing Project Features: Segments**

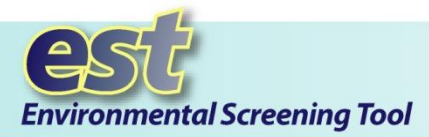

#### **Extracting Segments – Directly From the Map**

**a.** After clicking the **Extract** button, click once on the location where you want to begin the RCI segment. The location is marked by a pushpin. Click the next location point to complete the segment extraction. Another pushpin appears and the database automatically extracts the RCI roadway data. The extracted feature then appears on the map, displaying vertices and midpoints.

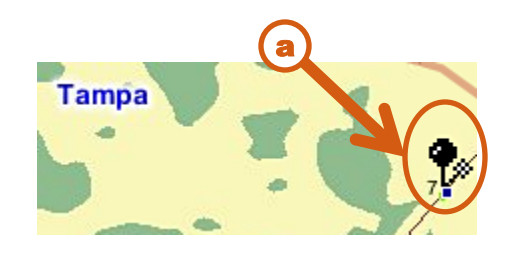

**b.** The **Editing Project** dialog box displays the FDOT roadway segment ID (e.g., 10590000) and milepost (MP) information under the **Segments** category of the **Features** table of contents.

| Editing Project #12300                                                                                                    |                        |                                     |           | - ×          |
|----------------------------------------------------------------------------------------------------|------------------------|-------------------------------------|-----------|--------------|
| Select Alternative: Alternative 1 🗸                                                                                                    |                        |                                     |           |              |
| Features<br>Segments New Extract<br>Segment 1<br>POINTS New<br>Polygons New<br>Features<br>Extract<br>Extract<br>Extract<br>Extract<br>Extract<br>Extract<br>Extract<br>Extract<br>Extract<br>Extract<br>Definition<br>Definition<br>Defin | Name<br>Length<br>Draw | 10590000 (MF<br>0.289 miles<br>Edit | 7 to 7.28 | 9)<br>Delete |
|                                                                                                    |                        |                                     | [         | Save Cancel  |

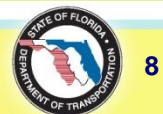

*Tip!* You can change the extracted segment name in

the Name field.

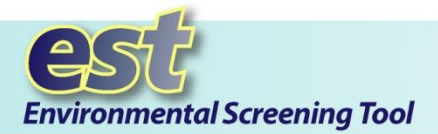

*Tip!* Vertices and midpoints allow you to reshape a line.

*Tip!* To pan or zoom while editing a feature, simply click the **Pan**, **Zoom In**, or **Zoom Out** buttons located on the **Map Viewer** toolbar, move to the new location, then continue editing your feature.

#### **Editing Segments**

**a.** When you finish drawing a segment, the **Editing Project Features** tool automatically goes into edit mode. The **Edit** button in the **Editing Project** dialog box becomes highlighted. If the **Edit** button is not already highlighted, click **Edit**.

**b.** Edit a shape on the map by clicking a vertex (bold boxes) or midpoint (transparent boxes).

**C**. Drag the selected box to a desired location on the map. You must keep the mouse button pressed while you drag the box to the target location.

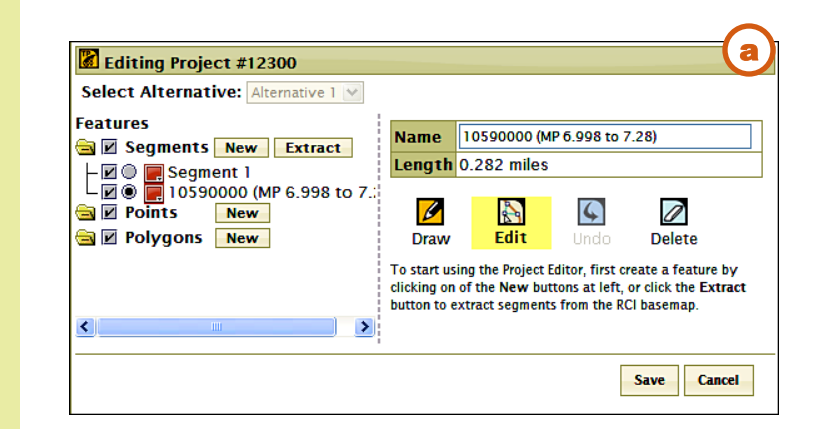

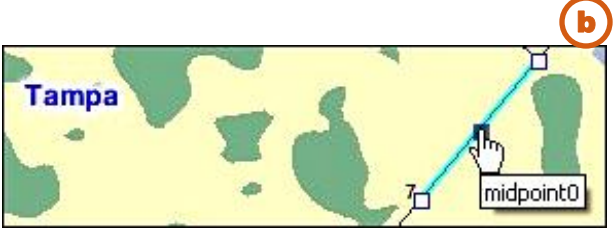

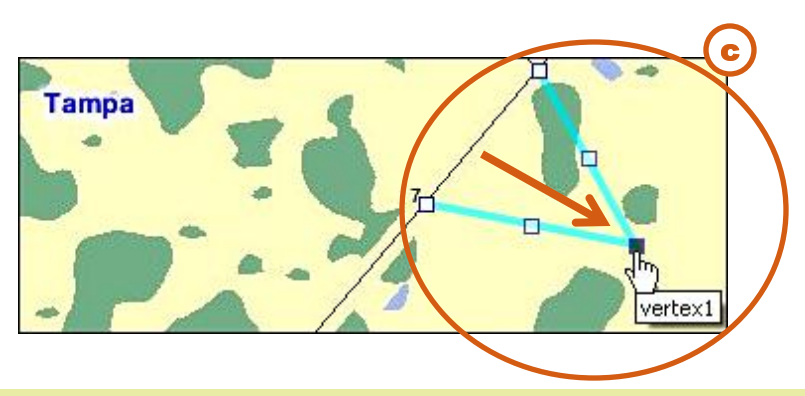

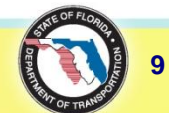

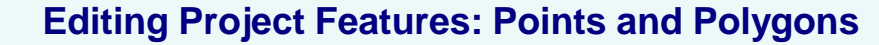

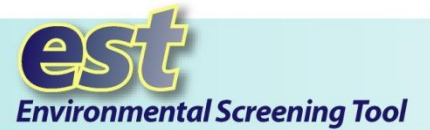

## **Drawing and Editing Points and Polygons**

#### **Creating New Points**

- **a.** Beside the **Points** category, click the **New** button.
- **b.** A **Point** *number* option button appears (showing it as selected for drawing mode), and the **Draw** icon automatically becomes highlighted.
- **C.** On the map, click once on the location where you want to place the point. A single box will appear. You only need to click once to establish a point feature.

| Editing Project #12300                          | D                                                                                         | - ×                                                   |                                           |                      |   |
|-------------------------------------------------|-------------------------------------------------------------------------------------------|-------------------------------------------------------|-------------------------------------------|----------------------|---|
| Select Alternative: Altern                      | ative 1 💌                                                                                 |                                                       |                                           |                      |   |
| Features                                        | Extract Name 10590000 (MP 6.998 f                                                         | to 7.28)                                              |                                           |                      |   |
| Image: Points   Image: Points   Image: Polygons | Draw Edit Unde                                                                            | Delete                                                |                                           |                      |   |
| <                                               | Click to change the shape of the act<br>click and drag vertices and midpoin<br>locations. | tive feature. On the map,<br>ts to the desired        |                                           |                      |   |
| S                                               | Editing Project #12300                                                                    |                                                       |                                           | - ×                  |   |
| Fe                                              | atures<br>☑ ☑ Segments New Extract                                                        | Name Point 1                                          |                                           |                      |   |
| <b>b</b>                                        | Image: Points   New     - Image: Point 1     - Image: Point 1     - Image: Point 1        | Draw Edit                                             | Undo                                      | Delete               |   |
|                                                 | Polygons New                                                                              | Click to begin drawing th<br>map, click a location of | te shape of the act<br>the point feature. | tive feature. On the |   |
|                                                 |                                                                                           |                                                       |                                           |                      |   |
|                                                 |                                                                                           |                                                       |                                           |                      | _ |
|                                                 |                                                                                           |                                                       |                                           | Save Cancel          |   |

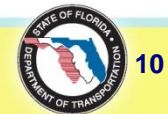

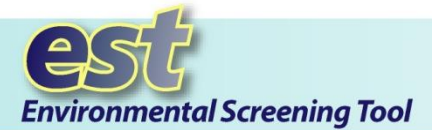

#### **Editing Points**

- **a.** To edit a point feature, click the **Edit** button.
- **b.** Click and drag the point to the desired location.

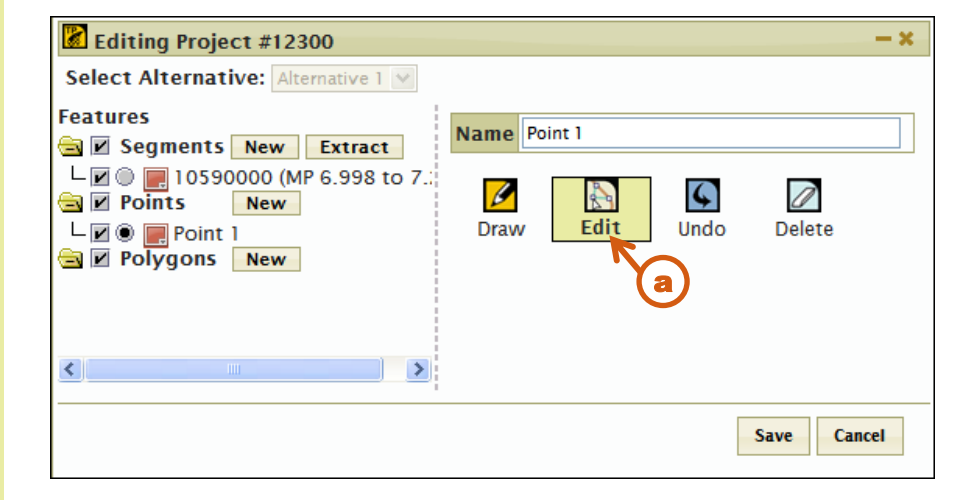

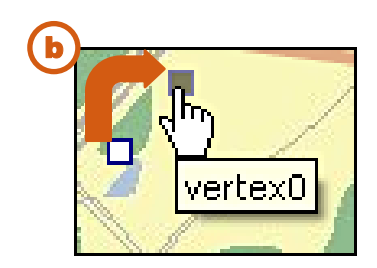

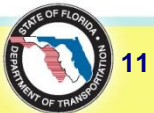

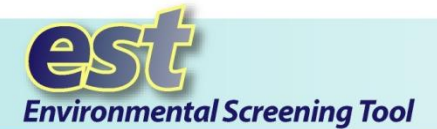

### **Creating New Polygons**

- a. Beside the Polygons category, click the New button.
- **b.** A **Polygon** *number* option button appears (showing it as selected for drawing mode), and the **Draw** icon automatically becomes highlighted.

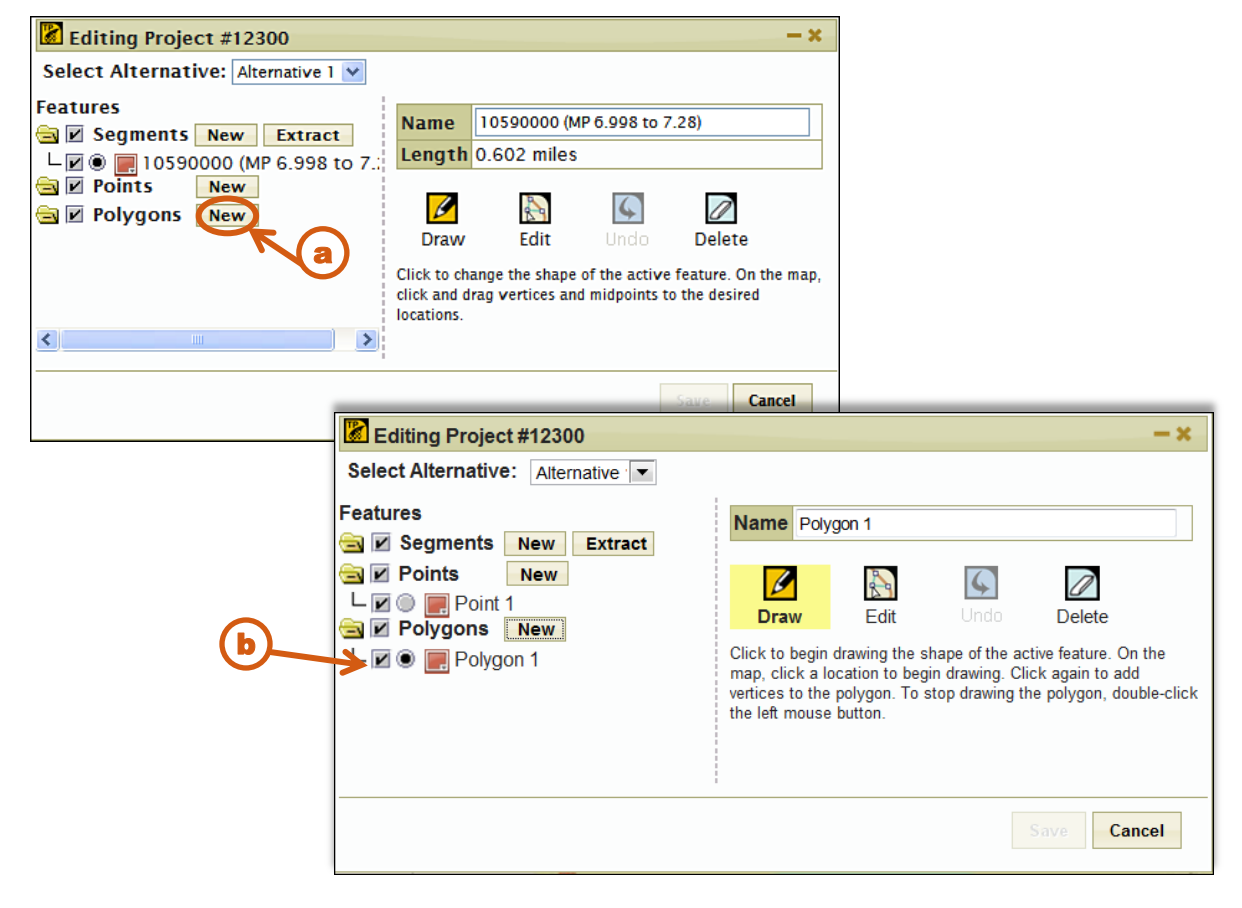

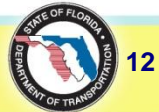

#### **Editing Project Features: Polygons**

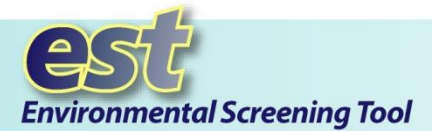

#### Creating a New Polygon (Cont.)

**C**. You will need to add at least three vertices on the map to create a polygon:

- Click once on the map and move the mouse to the second location point.
- Click the map to add the next vertex of the line.
- Continue clicking the map until you have completed the area.
- Double-click the map to add the last vertex and finish drawing the polygon.

#### **Editing Polygons**

- **a.** To edit a polygon feature, click the **Edit** button.
- **b.** Click and drag a midpoint or vertex to the desired location.

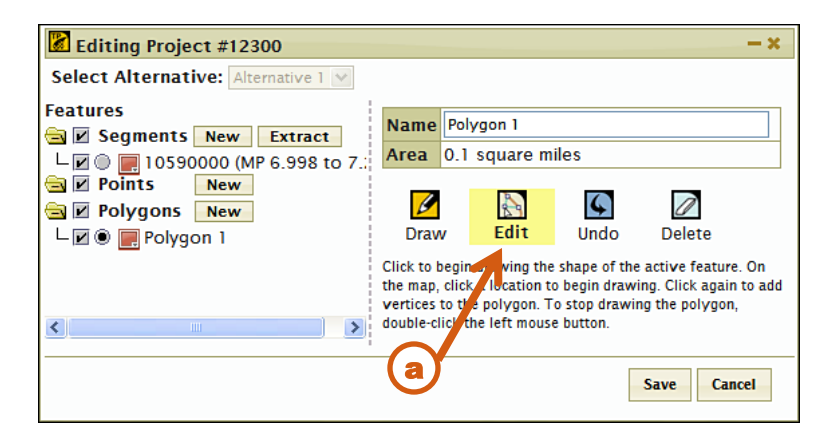

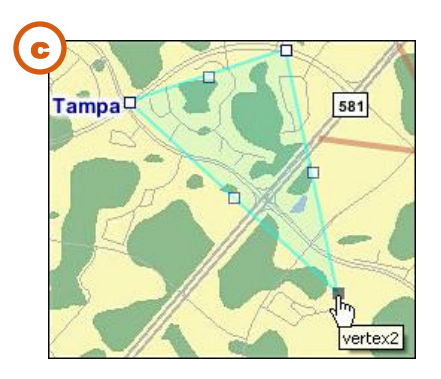

*Note:* The system will not allow the lines of a polygon to self-intersect.

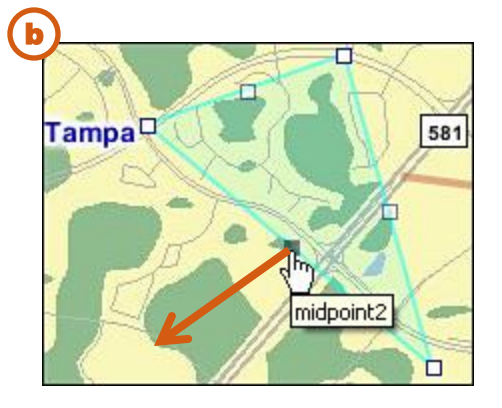

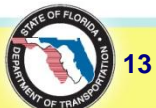

**ETDM Help Desk** 

(850) 414-5334 help@fla-etat.org